# Wireless Barcode Scanner **Quick Reference Guide**

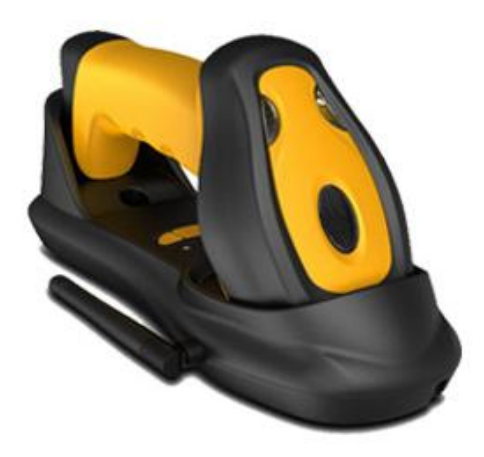

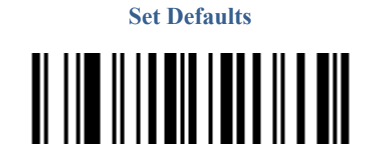

VER: TS45 QG EN V1.1.0

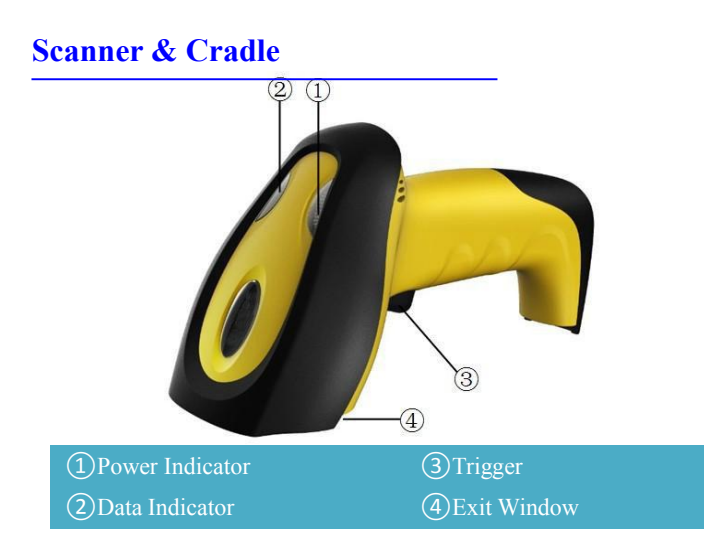

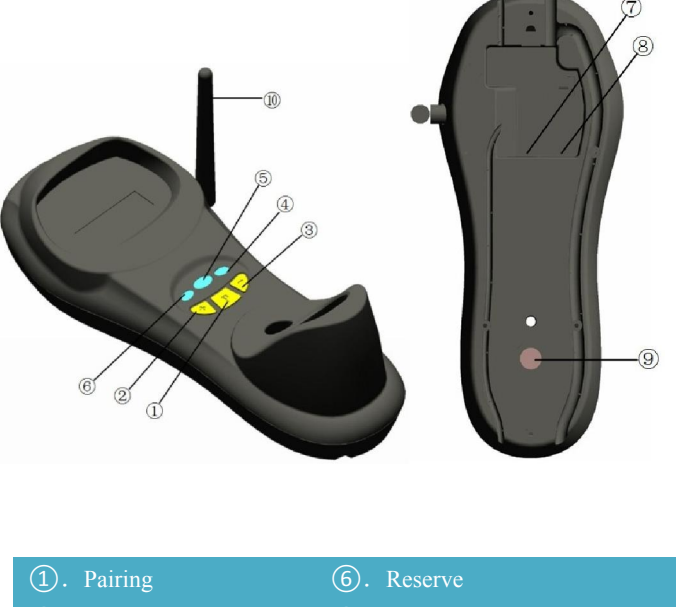

(2). Channel Increase (7). Power interface 3). Channel Decrease (4). Power Indicator

# Installation

**Step1.** Refer to the below pictures, connect the cradle to host (e.g. PC) with different cables firstly, and then connect the adaptor to the power socket.

**USB**: USB cable RJ45 connect cradle (8), the other side connect PC.

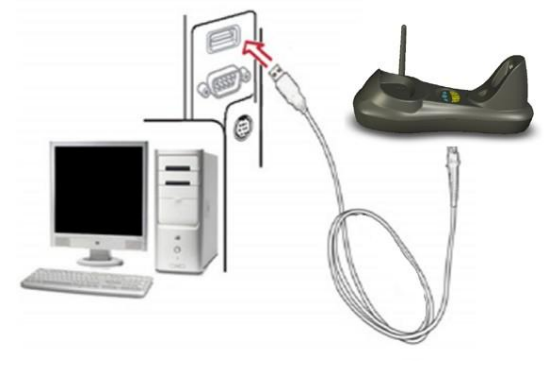

USB cable

**P/S 2:** P/S2 cable RJ45 connect cradle (8), the other side to connect PC and P/S2 port keyboard

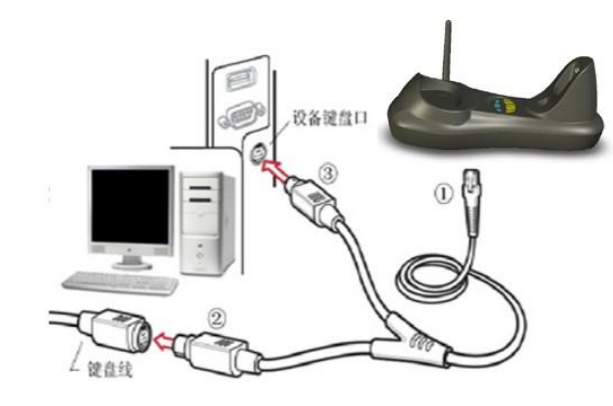

P/S2 keyboard cable **RS232:** RS232 cable RJ45 side to connect (8), the other side to connect PC.

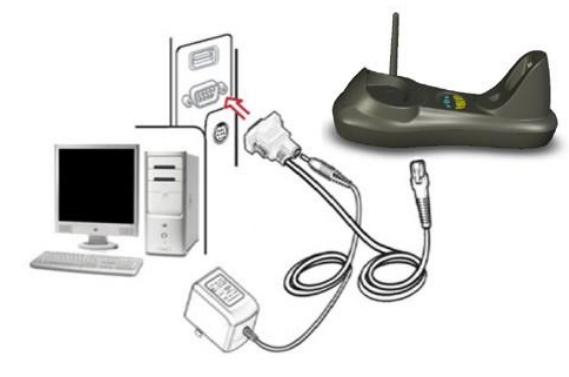

#### RS232 cable

Typically, cradle is able to identify the data port type automatically. In extreme cases cradle port may need setting manually if the host fails to identify it.

Note: Pairing before set interface type.

Automatic Identification (Default)

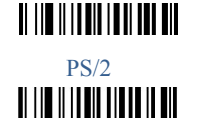

USB RS232 

Step 2. Put the scanner onto the cradle like below picture.

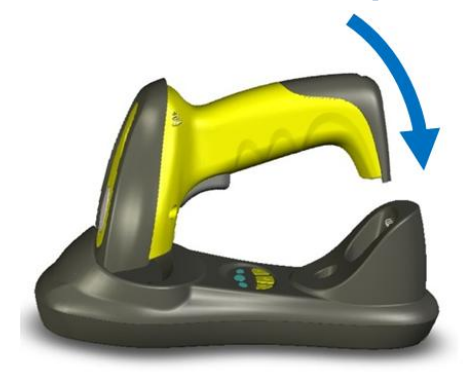

Place the Scanner Step3. Press cradle middle button (1) (P) for about 4 seconds, until

the Scanner issued a "beep beep" sound.

Note: A cradle is able to work with as more as 100 scanners at the

same time. After a Scanner pairing with Cradle, the cradle can receive the data from the scanner.

### **Usage of Scanner**

#### **Power Up/Power Down**

Scanner will be power up when the trigger is clicked. When the scanner is not operated for 30s, it will enter power down mode automatically

#### Charging

Position the scanner onto the cradle

Note : The scanner power indicator becomes green and keeps flashing when the scanner is low power.

#### **Built-in Data Memory**

When the scanner is out of communication area of the cradle, the scanner will save the barcode data in built-in data memory. The scanner will send the data to the cradle automatically when the scanner gets back to the communication area.

The scanner data indicator will become red. After finish sending data, the indicator will to be green.

#### More Than One Cradle Work In The Same Space

When there are more than one cradles working in the same space, it is better to set every cradle work in different channel. Channel is set as follows:

- 1. Open a notepad or other text editor.
- 2. Press the cradle Channel increase or decrease button.
- 3. Pairing the scanner and cradle.

#### Note: After changing the channel of a cradle pairing is need.

When more than one cradle work in the same channel, it will reduce the bar code data transmission speed, but no any other problems.

## **Indicator & Button**

#### **Scanner Indicator**

| Status            | Left            | Light           |
|-------------------|-----------------|-----------------|
| Scan Success      | Bright Red 1sec | Bright Red 1sec |
| Power on          | Green           |                 |
| Low Power         | Green flashing  |                 |
| Charging          | Red flashing    |                 |
| Finish charge     | Yellow          |                 |
| No data stored in |                 | Green           |
| Scanner           |                 |                 |
| Data stored In    |                 | Red             |
| Scanner           |                 |                 |
| Data memory full  |                 | Red Flashing    |

#### **Cradle Indicator**

| Light         | Meaning                          |  |
|---------------|----------------------------------|--|
| Right (Green) | Flashing: identifying interface  |  |
|               | On: interface if identified      |  |
| Middle (Red)  | Flashing: Receiving barcode data |  |
|               | On: Data is sending to PC        |  |
| Left (Green)  | Reserve                          |  |

#### **Cradle Button**

| Button   | Position               | Function                    |
|----------|------------------------|-----------------------------|
|          | (mark)                 |                             |
| Channel  | Right                  | Set channel decrease        |
| Decrease | Button (-)             |                             |
|          |                        |                             |
| Channel  | Middle (P)             | Press for 4second to pair a |
| increase | scanner with a cradle. |                             |
| Channel  | Left                   | Set channel increase        |
| increase | Button (+)             |                             |

## **Common Settings**

#### Set Defaults

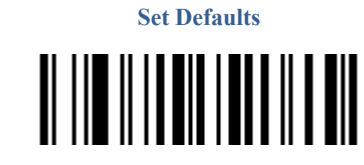

Scanner Serial No Check

Battery inquire

LF

None

# Information inquire Fire Ware Version

Channel &scanner ID

**Suffix Quick Setup** 

CR (default)

#### **RF Transfer Mode**

**No-store Mode:** The scanner transmits every scanned barcode to cradle. If transmitted unsuccessfully (e.g. beyond communication distance or cradle does not connect PC), the barcode data will be ignored and the issued a "beep beep beep" sound.

Auto-store Mode: The scanner starts storing barcode data when it loses its connection to a cradle (e.g. a user holding the scanner walks out of range).Data transmission is triggered by reestablishing the connection with cradle.(like when a user holding the scanner walks back into range) Manual Transmission mode: Data transmission is triggered by scanning"Start transfer Bar code data" Auto-Store Mode (Default)

# 

Manual Transmission Mode

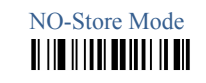

Start transfer Bar Code Data (for Manual Transmission Mode)

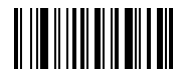

Clear the Barcode Data in Scanner

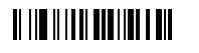

#### **Insert The Scanner ID before Barcode**

Insert the scanner ID before barcode in order to identify the barcode is scan by which scanner when there are more than one scanner communicate with the same cradle.

Insert ID before Barcode

(default)

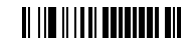

Do Not Transmit (Default)

Do not insert ID before Barcode

Code name transmission

Transmit

Volume of beeper

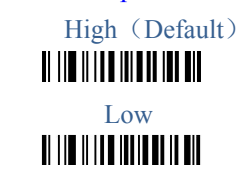

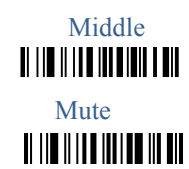

Prefix

Transmit Prefix

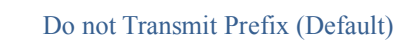

Scan Prefix(0~16 Chars, 2Digits/Char; 00~FF; 00\*)

Suffix

Suffix (Default)

Do Not Transmit Suffix

Scan Suffix (0~22 chars, 2 Digits/Char; 00~FF; 0D\*)

Parameter bar code

| 2                                                      |            |
|--------------------------------------------------------|------------|
|                                                        |            |
|                                                        |            |
| 6<br>                                                  |            |
| 8                                                      |            |
| II 118 11 18 18 18 18 18 18 18 18 18 18 18             |            |
|                                                        |            |
|                                                        | II   II II |
| E<br>11 110 11 11 10 10 11 10 10 10                    |            |
| 1)     <b>   </b>       <b>                       </b> |            |

Finish Setting

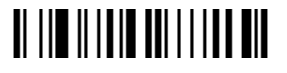